# MVCO

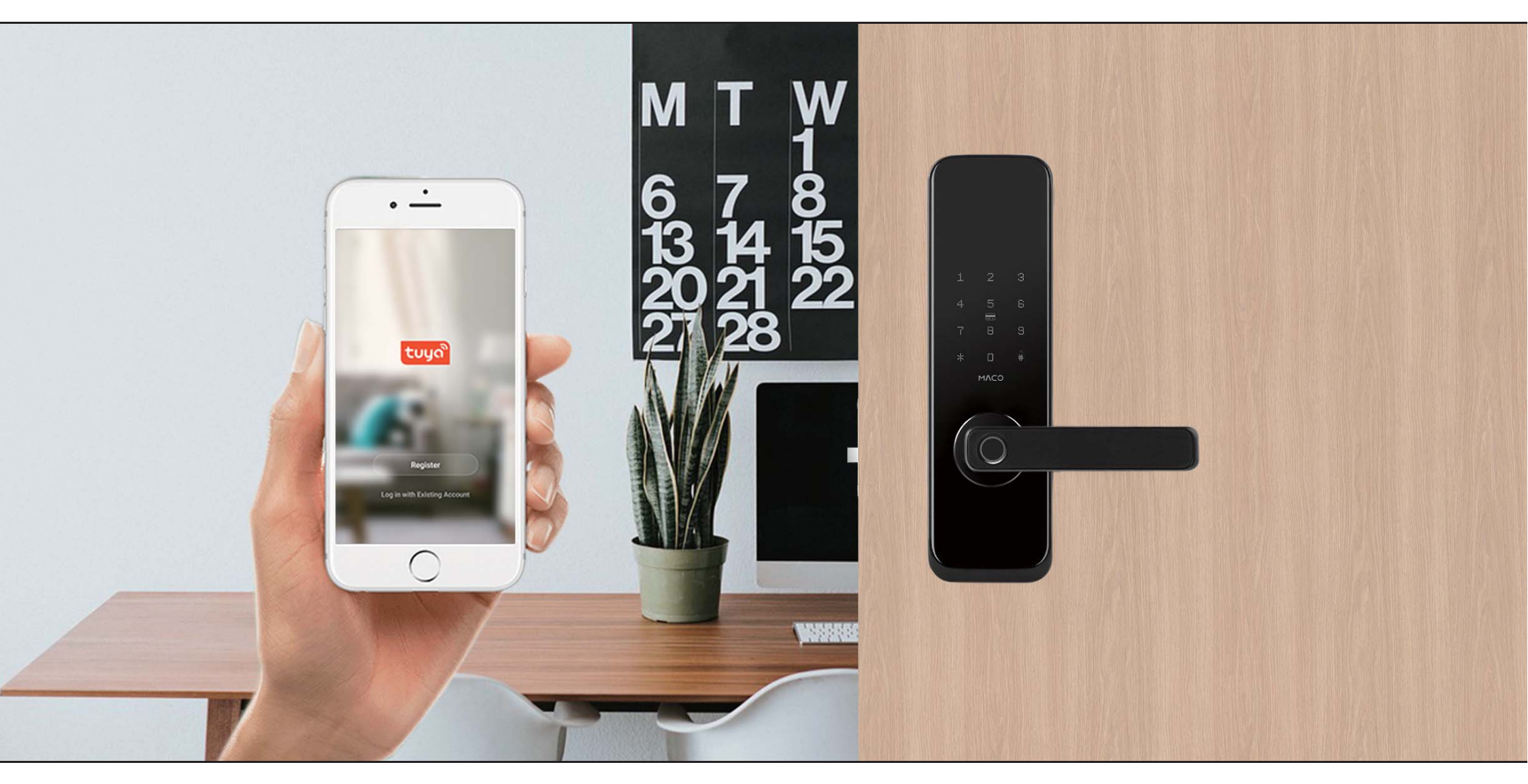

# SMART MORTISE LOCK TUYA APP APPLICATION MANUAL

### Download the "Tuya" App on Google Play / iOS App Store

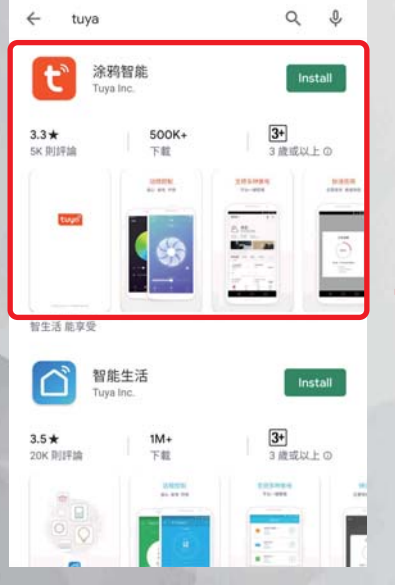

1. Enter "Tuya" at Google Play or iOS App Store, and then install Tuya App.

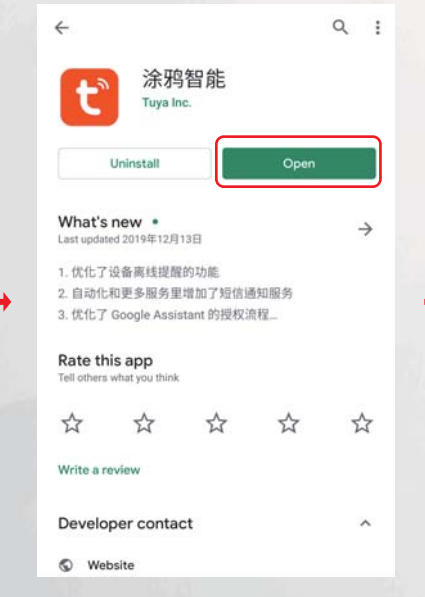

2. Open Tuya App

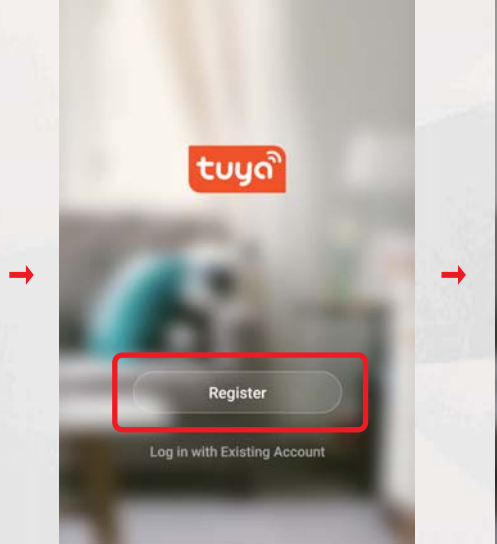

3.Click "Register" to Create Account

Privacy Policy We pay high attention to the privacy of personal information. To fully present how we collect and use your personal information, we revised the Privacy Policy in detail in compliance with the latest laws and regulations. By clicking I Agree, you agree that you have fully read, understood, and accepted all the content of the revised Privacy Policy. Please take your time to read the Privacy Policy. If you have any questions, please contact us anytime. (Privacy Policy) and (User Agreement) Disagree Agree

4. Check the Privacy Policy and User Agreement, then click "Agree" go to next step.

| <     | Email        | Mobile Number     |   |
|-------|--------------|-------------------|---|
| Re    | gister       | by Email          |   |
| Hong  | Kong SAR (Ch | hina)             | > |
| Email |              |                   |   |
|       | Get          | Verification Code |   |

5. Enter Email to get Verification Code, and then set password after entering Verification Code.

#### Add Smart Mortise Lock in Tuya

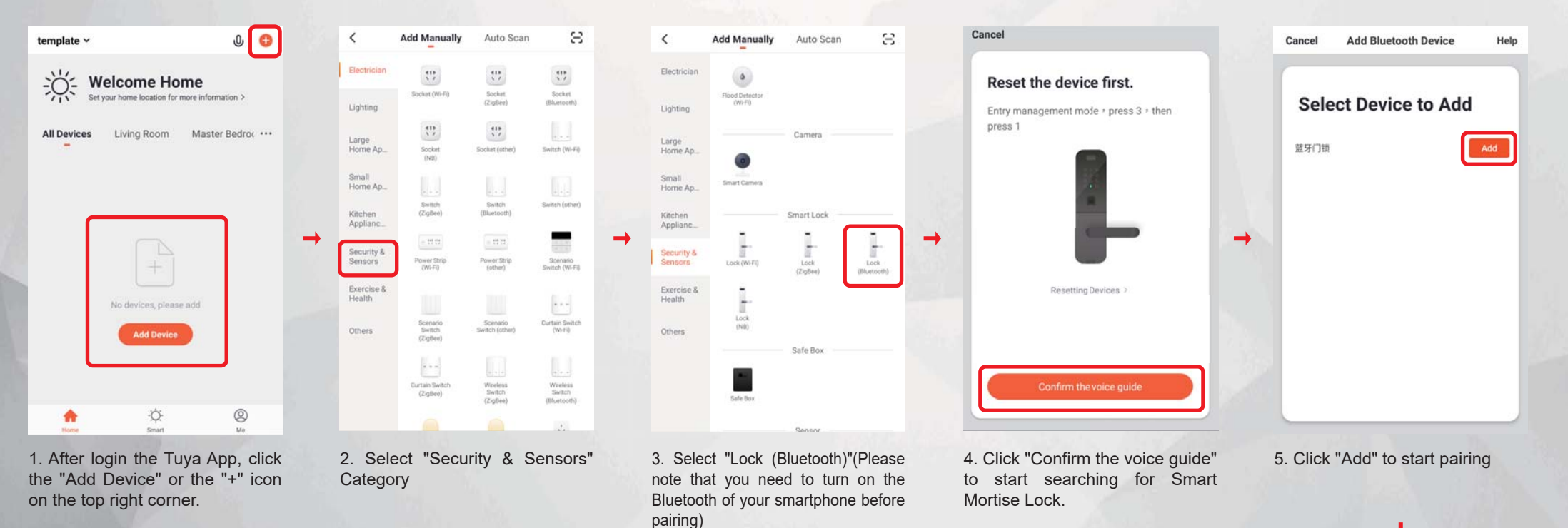

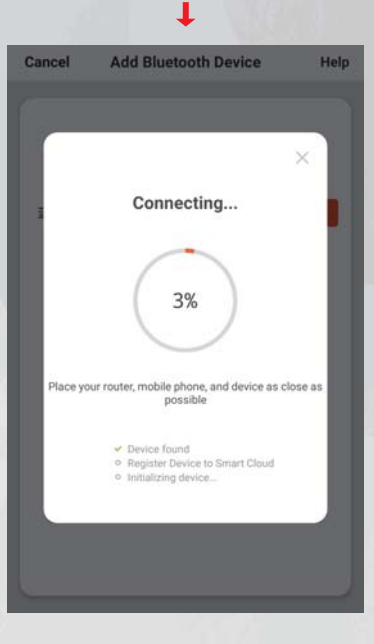

6. Wait about 1-2 minutes for connecting with Smart Mortise Lock

## Change Smart Mortise Lock Language

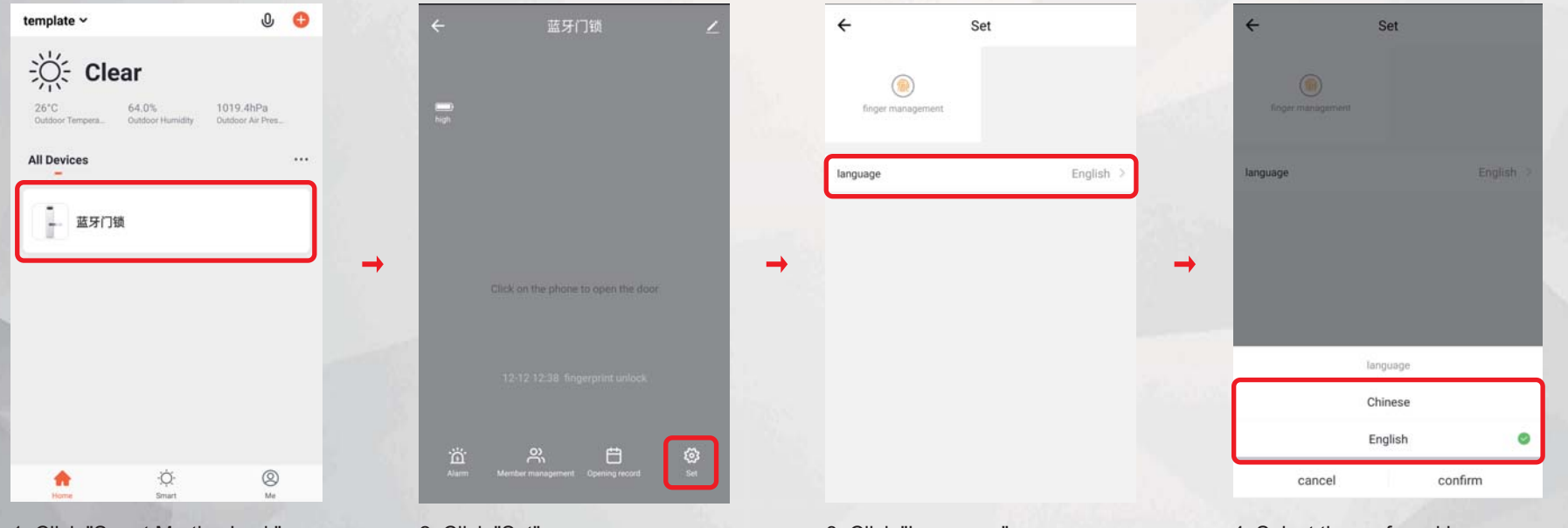

- 1. Click "Smart Mortise Lock"
- 2. Click "Set"

3. Click "Language"

4. Select the preferred language

# Add Fingerprint to Smart Mortise Lock

| template ~ 🔱 😌                                                              | ← 蓝牙门锁 ∠                                                                                                    | ← Set                                                                                                    | ← finger management +                                                                                                    | ← finger management                                                                                                    |
|-----------------------------------------------------------------------------|----------------------------------------------------------------------------------------------------|----------------------------------------------------------------------------------------------------|----------------------------------------------------------------------------------------------------|----------------------------------------------------------------------------------------------------|
| ·次· Clear                                                                   |                                                                                                    |                                                                                                    |                                                                                                    | Select user<br>The administrator can set the finder of himself or other users. Please                                                                                                    |
| 26°C 64.0% 1019.4hPa<br>Outdoor Tempera_ Outdoor Humidity Dutdoor Air Pres_ | high                                                                                                    | finger management                                                                                                    |                                                                                                    | select the user to whom the finger you want to set.                                                                                                    |
| All Devices                                                                 |                                                                                                    | language English >                                                                                                    |                                                                                                    | Test                                                                                                    |
| - 蓝牙门锁                                                                      |                                                                                                    |                                                                                                    |                                                                                                    | asakim.shiki@gmail.com                                                                                                    |
| → →                                                                         |                                                                                                    | →                                                                                                    | → No forward -                                                                                                    | user01 dragonecho.shiki@gmail.com                                                                                                    |
|                                                                             | Click on the phone to open the door                                                                                                    |                                                                                                    | add finger                                                                                                    |                                                                                                    |
|                                                                             |                                                                                                    |                                                                                                    |                                                                                                    |                                                                                                    |
|                                                                             | 12-12 12-38 fingerprint unlock                                                                                                    |                                                                                                    |                                                                                                    |                                                                                                    |
|                                                                             |                                                                                                    |                                                                                                    |                                                                                                    |                                                                                                    |
| <b>♦ ♦</b>                                                                  | Alarm Member management Opening record Set                                                                                                    |                                                                                                    |                                                                                                    |                                                                                                    |
| 1. Click "Smart Mortise Lock"                                               | 2. Click "Set"                                                                                                    | 3. Click "Finger Management"                                                                                                    | 4. Click "Add finger"                                                                                                    | 5. Select the User you want to add (only your account will be appeared if no family member is set.)                                                                                                    |
|                                                                             | cancel add finger                                                                                                    | cancel add finger                                                                                                    | cancel add finger                                                                                                    | cancel add finger                                                                                                    |
|                                                                             | Capture fingerprints 3 times                                                                                                    | Capture fingerprints 2 times                                                                                                    | Capture fingerprints 1 times                                                                                                    | How to collect finger                                                                                                    |
|                                                                             | Place your floger in the fingerprint sensing area. If the device light<br>flashes green to indicate success, a red light flashes to indicate<br>tailore | Place your finger in the fingerprint sensing area. If the device light<br>fisshes green to indicate success, a red light flashes to indicate<br>failure | Place your finger in the fingerprint sensing area. If the device light<br>flashes green to indicate success, a red light flashes to indicate<br>failure | First, find the fingerprint sensing area of the door lock according<br>to the prompt. Then use the same finger to completely touch the<br>fingerprint recognition area 5 times and cover it in the recognition |
|                                                                             |                                                                                                    |                                                                                                    |                                                                                                    | area for more than 5 seconds.                                                                                                    |
|                                                                             | Named finger                                                                                                    | $\frown$                                                                                                    |                                                                                                    |                                                                                                    |
|                                                                             | Please name your finger, note that the finger<br>named name is not repeatable                                                                           |                                                                                                    |                                                                                                    |                                                                                                    |
|                                                                             | Piezse enter a name no tonger than 20                                                                                                    | ( <u>?</u> ))                                                                                                    | ( <i>1</i> , <i>0</i> , <i>1</i> , <i>1</i> , <i>1</i> , <i>1</i> , <i>1</i> , <i>1</i> , <i>1</i> , <i>1</i>                                           | -                                                                                                    |
|                                                                             | cancel contirm                                                                                                    |                                                                                                    |                                                                                                    |                                                                                                    |
|                                                                             |                                                                                                    |                                                                                                    |                                                                                                    |                                                                                                    |
|                                                                             |                                                                                                    |                                                                                                    |                                                                                                    |                                                                                                    |
|                                                                             |                                                                                                    |                                                                                                    |                                                                                                    | Start collecting                                                                                                    |
|                                                                             |                                                                                                    |                                                                                                    |                                                                                                    | start conecung                                                                                                    |
|                                                                             | 8. Name your fingerprint after pairing your fingerprints                                                                                                |                                                                                                    | 7. Pairing fingerprints is required<br>3 times                                                                                                    | 6. Click "Start collecting" and start<br>pairing fingerprints                                                                                                    |

#### Create a Home / Group at Tuya

|   |                                | - | È        |
|---|--------------------------------|---|----------|
| G | Test<br>asakim.shiki@gmail.com | > | Add Ho   |
|   | Home Management                | 2 |          |
| 0 | Message Center                 | 2 |          |
|   | FAQ & Feedback                 | > | <b>→</b> |
|   | More Services                  | × |          |
| 0 | Settings                       | × |          |
|   |                                |   |          |
|   | \$ \$                          | 0 |          |

1. Click "Home Management" in the "Me" interface

2. Click "Add Home"

Home Management

| Cancel        | Add Home | Save |   |
|---------------|----------|------|---|
| Home Name *   | template |      |   |
| Home Location | n Set    | 3    |   |
| Rooms:        |          |      |   |
| Living Room   |          | 0    |   |
| Master Bedroo | m        | 0    |   |
| Second Bedroo | om       | 0    | + |
| Dining Room   |          | 0    |   |
| Kitchen       |          | 0    |   |
| Study Room    |          | 0    |   |
| Master Bedroo | m        | 0    |   |
| Add Room      |          |      |   |

3. Fill in the name of the group in "Home Name", and set the location of the family / group on the map in "Home Location", and click the family / group to set the room

Save Add Home Cancel Home Name \* template Set Home Location Rooms: Living Room 0 Master Bedroom 0 Second Bedroom 0 0 **Dining Room** Kitchen 0 Study Room 0 Master Bedroom 0 Add Room

press "Save"

4. After completing all settings,

5. Click Done to Complete.

T

**Home Management** 

Home successfully created

Done

View Home

<

Add Home

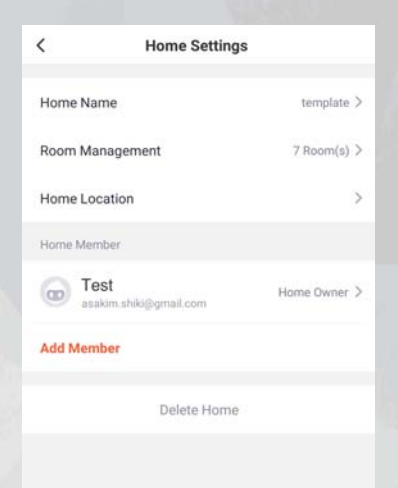

6. After the setting is completed, you can change other settings or add members here. To delete the family / group, click "Delete Home".

#### Add Member to Home / Group

|   |                                | Ξ        |          | <        | Home Management |
|---|--------------------------------|----------|----------|----------|-----------------|
| 6 | Test<br>asakim.shiki@gmail.com | ×        |          | template |                 |
|   | Home Management                | >        |          | Add Home |                 |
| Ø | Message Center                 | >        |          |          |                 |
|   | FAQ & Feedback                 | 2        | <b>→</b> |          |                 |
|   | More Services                  | 5        |          |          |                 |
| 0 | Settings                       | ×        |          |          |                 |
|   |                                |          |          |          |                 |
|   | A C A                          | <b>9</b> |          |          |                 |

1. Click "Home Management" in the "Me" interface

2. Click the existing Home where you want to add members.

3. Click "Add Member"

<

Home Name

Room Management

Home Location

Home Member

Test

Add Member

asakim si

#### Home Settings Cancel template > Name 7 Room(s) > Region Only after accepting the invitation will the account owner becom a family member and be able to use relevant functions. Home Owner > -Family Role Share IOS app downloading address Share Android App link Delete Home

4. Fill in the information of the member you want to add in Family (the member must have created an account in Tuya), and then click "Save"

Add Member

Hong Kong SAR (China)+852

dragonecho.shiki@gmail.com

Common Member >

 $\rightarrow$ 

Nick

Save

#### 5. Wait for the other party to accept the invitation after completion.

#### Confirm Invitation to join a Home / Group

|   |                                    | 1.65 |
|---|------------------------------------|------|
| Œ | Nick<br>dragonecho.shiki@gmail.com | - 2  |
| ۵ | Home Management                    | 5.   |
| 0 | Message Center                     | • >  |
|   | FAQ & Feedback                     | ×    |
|   | More Services                      | 2    |
| 0 | Settings                           | 5    |
|   |                                    |      |
|   | \$ \$                              | g    |

"Me" interface

| <        | Home Management |         |          | <    |
|----------|-----------------|---------|----------|------|
| 我的家      |                 | 5       |          | 我    |
| template | Waiting to join | ž       |          | ter  |
| Add Hom  | e               |         |          | Ac   |
|          |                 |         |          |      |
|          |                 |         | <b>→</b> |      |
|          |                 |         |          |      |
|          |                 |         |          |      |
|          |                 |         |          |      |
|          |                 |         |          |      |
| . Clic   | k on the Home   | / group |          | 3. ( |

Home Management nolate Walting to join **Confirm Invitation** You are invited to join the home "template" to enjoy a smart life. Do you want to join this home' -Decline Accept Click "Accept"

| <        | Home Management |  |
|----------|-----------------|--|
| 我的家      |                 |  |
| template |                 |  |
| Add Home |                 |  |
|          |                 |  |
|          |                 |  |
|          |                 |  |
|          |                 |  |
|          |                 |  |
|          |                 |  |
|          |                 |  |

< **Home Settings** Home Name template > Room Management 7 Room(s) > Home Location Home Member G Test Home Owner > asakim.shiki@gmail.com Nick 00 Waiting to join. Add Member Delete Home

## Delete Home Member's Fingerprint

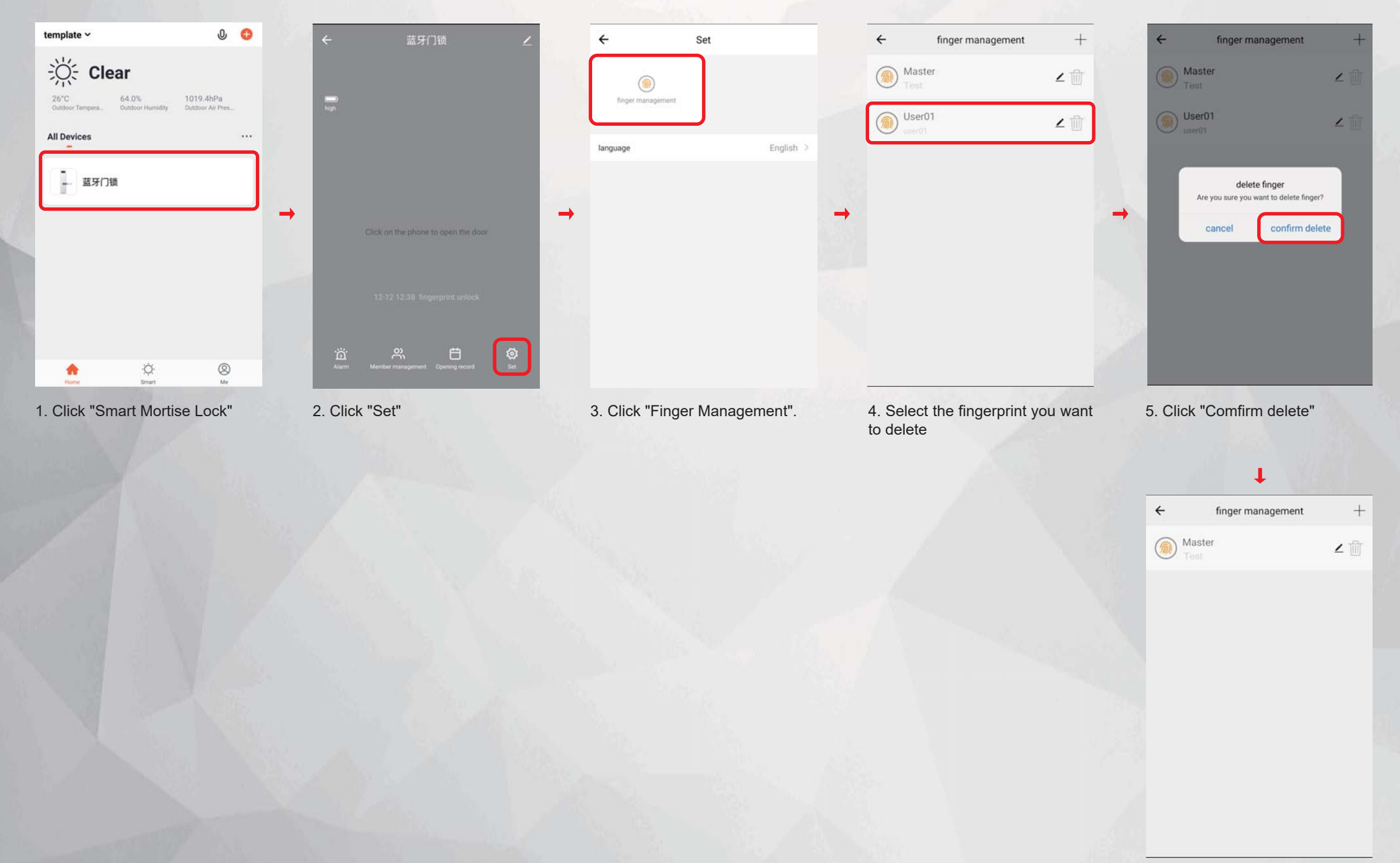

6. Delete successfully.

# Delete Smart Mortise Lock on Tuya (Back to Default settings)

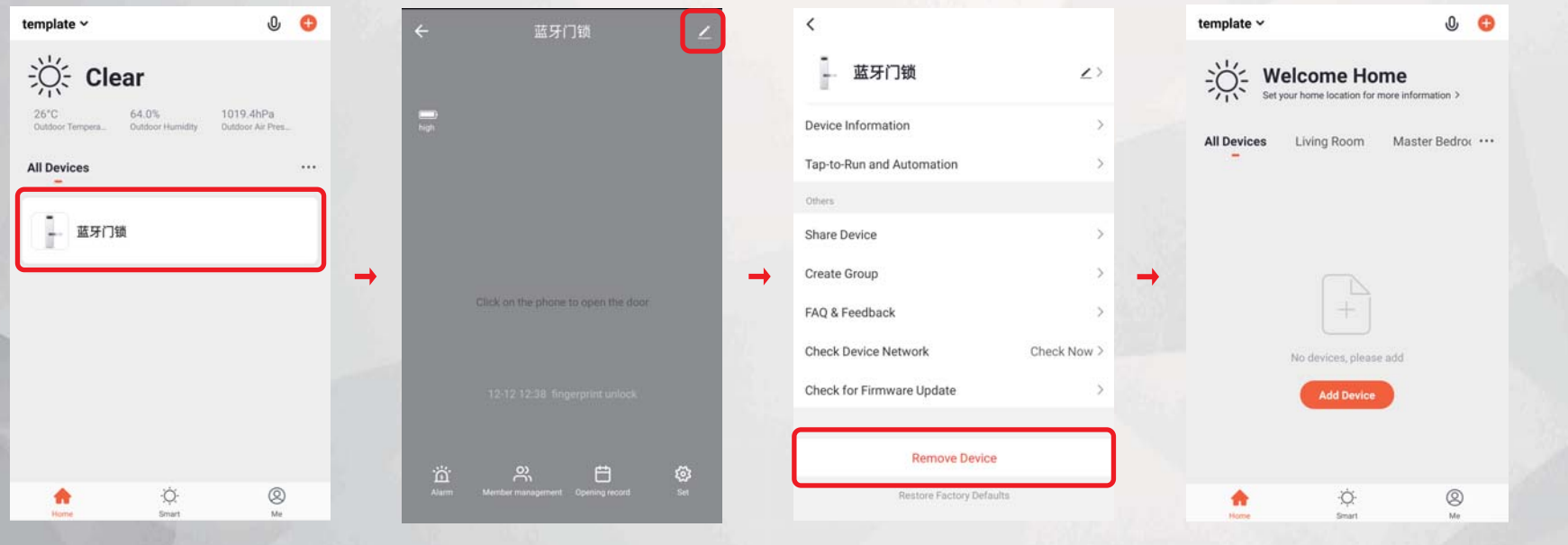

1. Click "Smart Mortise Lock"

2. Click on the top right corner to modify Icon.

3. Click "Remove Device" and then Confirm Delete.

4. Smart Mortise Lock is removed, and is restored to the default settings.